V1.0 2012-02-22

# RemoDAQ-8578A 嵌入式设备连网模块

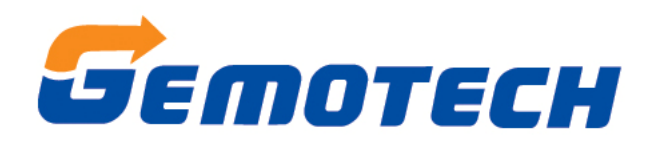

Beijing Gemotech Intelligent Technology Co., Ltd

# 目 录

| 1 概述                      |   |
|---------------------------|---|
| 1.1 功能特点                  | 3 |
| 1.2 产品特性                  | 3 |
| 1.3 参数配置方式                | 4 |
| 1.4 端子定义和跳线选择             | 4 |
| 1.4.1 以太网接口(LAN)          | 4 |
| 1.4.2 端子定义(JPA1)          | 4 |
| 1.4.3 指示灯(POWER,LINK,ACT) | 5 |
| 1.4.4 跳线:                 | 5 |
| 2工作模式                     | 6 |
| 2.1 TCP Server 模式         | 6 |
| 2.2 TCP Client 模式         | 6 |
| 2.3 Real COM 模式           | 6 |
| 2.4 UDP 模式                | 7 |
| 3.出厂设置                    | 8 |
| 4.模块 IP 地址                | 9 |
| 4.1 设备 IP 出厂设置            | 9 |
| 4.2 用户获取设备 IP             | 9 |
| 5. ZNetCom 软件配置           |   |
| 6. 使用超级终端配置               |   |
| 6.1 概述                    |   |
| 6.2 菜单方式                  |   |
| 6.2.1 使用方式                |   |
| 6.2.2 配置界面                |   |
| 6.2.3 快捷键                 |   |
| 6.3 AT 命令方式               |   |
| 6.3.1 AT 命令概述             |   |
| 6.3.2 进入 AT 命令模式          |   |
| 6.3.3 AT 命令详细说明           |   |
| 6.3.4 控制命令                |   |
| 6.3.5 设备信息配置命令            |   |
| 6.3.6 串口信息配置命令            |   |
| 6.4 AT 命令配置实例             |   |
| 7. WEB 网页配置               |   |
| 7.1 设置 IE 浏览器             |   |
| 7.2 登录网页配置系统              |   |
| 7.3 系统参数配置                |   |
| 7.4 串口参数配置                |   |
| 7.5 更改密码                  |   |
| 7.6 重启设备                  |   |
| 7.7 恢复出厂设置                |   |

# 1 概述

Remo-8578A是将串口信号转换为以太网信号的转换模块,集成10/100M自适应以太网接口,串口通信最高波特率高达115.2Kbps,具有TCP Server, TCP Client, UDP和 Real COM driver等多种工作模式,支持最多四个连接,支持域名访问等功能。串口可以进行RS232/485两种工作方式的选择。

# 1.1 功能特点

- 10/100M自适应以太网接口;
- 支持AUTO MDI/MDIX,可使用交叉网线或平行网线连接;
- 波特率在300bps~1.152Mbps之间可任意设定;
- 工作方式可选择TCP Server, TCP Client, UDP和 Real COM driver等多种工作模式,工作端口,目标IP 地址和端口均可设定;
- 内置WEB服务器,方便客户进行网页配置;
- 网络断开后自动断开连接,保证整个网络可靠的建立TCP连接;
- 支持DNS,满足通过域名实现通讯的需求;
- 灵活的串口数据分帧设置,满足用户各种分包需求;
- 兼容SOCKET工作方式(TCP Server, TCP Client, UDP等),上位机通讯软件编写遵从标准的SOCKET 规则;
- 支持虚拟串口工作方式;
- TCP支持多连接,支持连接校验密码和连接后发送特定数据,满足4个以内用户同时管理一个嵌入式 模块的设备;
- UDP方式下支持单机或多机通讯,满足多个用户同时管理一个嵌入式模块的设备;
- 支持先进的安全机制,防止未经授权者的非法访问,提供防火墙IP地址筛选,最多设置8个认证IP或IP 段;
- 支持本地和远程的系统固件升级;
- 免费提供Windows平台配置软件函数库,包含简单易用的API函数库,方便用户编写自己的配置软件;
- 支持AT命令配置;

# 1.2 产品特性

- LAN
  - ◆ 以太网: 10/100Mbps;
  - ◆ 保护:内建 2KV 浪涌保护 □
- 串口
  - ◆ 1个,可支持 RS232/485 两种工作方式(跳线选择)
- 串口通讯参数
  - ◆ 校验: None,Even,Odd,Space,Mark;
  - ◆ 数据位: 5, 6, 7, 8;
  - ◆ 停止位
  - ♦ 1, 1.5, 2;
  - ◆ 流控:无;
  - ◆ 波特率: 300bps 至 1.152Mbps.
- 软件
  - ◆ ETHERNET、ARP、IP、ICMP、IGMP、UDP、TCP、HTTP、DHCP、DNS;

- ◆ 工具软件:配置软件、NetAssist;
- ◆ 配置方式: WEB 浏览器、Windows 超级终端、Telnet、串口.
- 电源 🗆
  - ◆ 输入电源: +10V 至+30VDC.
- 工作温度
- 保存环境
  - ◆ -25~85°C, 5~95 % RH.

# 1.3 参数配置方式

R-8578A模块提供丰富的参数配制方式。

- 可使用Windows 平台配置软件配置参数;
- 免费提供Windows 平台配置软件函数库, 包含简单易用的API 函数库, 方便用户编写自己的配置 软件;
- 可使用WEB 浏览器配置参数;
- 可使用Windows 系统自带超级终端软件配置参数,提供友好的中英双语菜单配置界面;
- 支持AT 命令配置,方便用户使用嵌入式设备配置参数;
- 独立的Console 串口用于超级终端配置和AT 命令配置;
- 独立的TCP 配置端口,支持超级终端软件和Telnet 配置。

# 1.4 端子定义和跳线选择

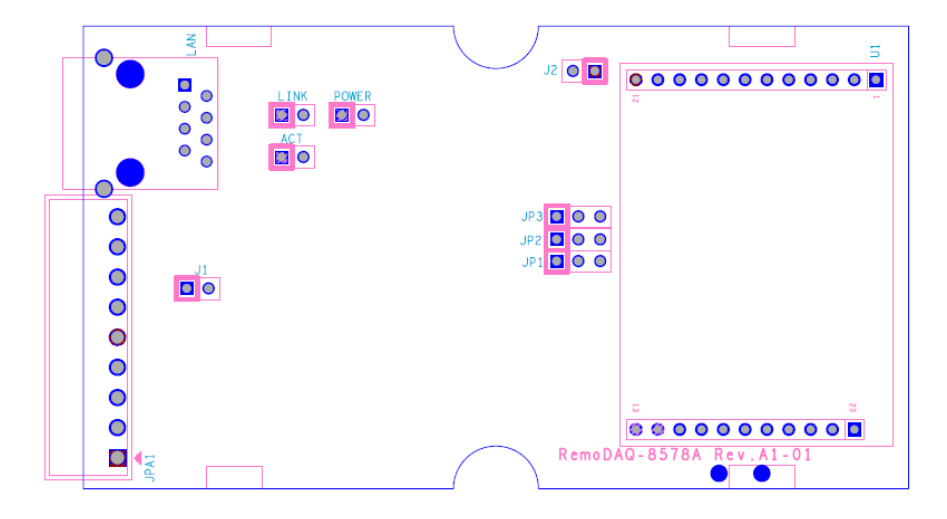

#### 1.4.1 以太网接口(LAN)

以太网接口定义如下:

| 管脚 | 信号     | 管脚 | 信号     |
|----|--------|----|--------|
| 1  | NETTX+ | 2  | NETTX- |
| 3  | NETRX+ | 4  | RJ1-1  |
| 5  | RJ1-1  | 6  | NTTRX- |
| 7  | RJ-2   | 8  | RJ1-2  |

1.4.2 端子定义(JPA1)

| 管脚 | 信号            | 管脚 | 信号            |
|----|---------------|----|---------------|
| 1  | GND           | 2  | +VS           |
| 3  | DATA-(RS-485) | 4  | DATA+(RS-485) |

| 5 | GND(RS-232) | 6 | RXD(RS-232) |
|---|-------------|---|-------------|
| 7 | TXD(RS-232) | 8 | RTS(RS-232) |
| 9 | CTS(RS-232) |   |             |

### 1.4.3 指示灯(POWER,LINK,ACT)

| 标号    | 说明              |
|-------|-----------------|
| POWER | 电源指示灯           |
| LINK  | 连接到100M网络时灯亮,否则 |
|       | 灭               |
| ACT   | 无数据收发灭,有数据收发闪   |

#### 1.4.4 跳线:

### JP1、JP2、JP3: RS232/485 工作方式选择跳线。

|          | JP1、JP2、JP3                                     |
|----------|-------------------------------------------------|
| RS232 方式 | JP3 2 0 0<br>JP2 2 0 0<br>JP1 2 0 0<br>全部短接 2、3 |
| RS485 方式 | JP3 0 0<br>JP2 0 0<br>JP1 0 0<br>全部短接 1、2       |

### J1: RS485 终端匹配电阻跳线。

如果该跳线短接,120Ω终端匹配电阻有效。如果该跳线断开,则120Ω终端匹配电阻无效。

# J2: 串口配置使能跳线。

如果该跳线短接,将进入串口配置状态。如果该跳线断开,则进入正常工作模式。注意,当需要进入串口配置模式时,请将串口工作于 **RS232 方式**(参见 <u>1.4.4 跳线: JP1、JP2、JP3</u>)。

# 2工作模式

R-8578A模块支持4种工作模式,介绍如下:

# 2.1 TCP Server 模式

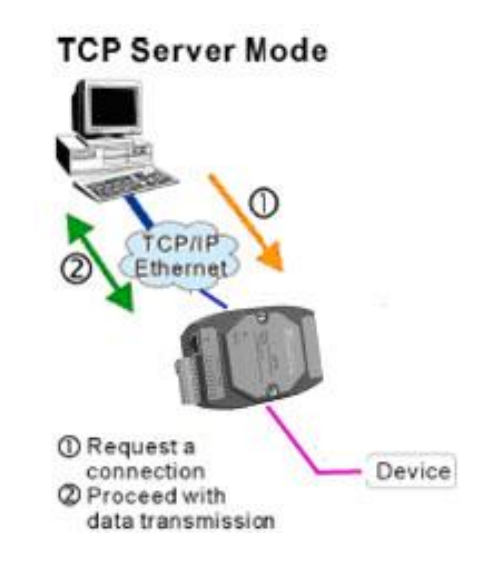

TCP服务器(TCP Server)模式下, R-8578A模块不会主动与其它设备连接。它始终等待客户端(TCP Client)的连接,在与客户端建立TCP连接后即可进行双向数据通信。

# 

# 2.2 TCP Client 模式

在TCP客户端(TCP Client)模式下,R-8578A模块将主动与预先设定好的TCP服务器连接。如果连接不成功,客户端将会根据设置的连接条件不断尝试与TCP服务器建立连接。在与TCP服务器端建立TCP 连接后即可进行双向数据通信。

提示:在该模式下,TCP服务器IP由"目标IP(见21)"确定;TCP服务器端口由"目标端口(见20)"确定。"目标端口"和"目标IP"共有4组,R-8578A模块会根据设置的连接数依次连接这4组参数指定的TCP服务器,直到连接成功。

### 2.3 Real COM 模式

在Real COM模式下,它实际工作于TCP Server模式,在上位机运行的一个后台服务程序将主动连

接R-8578A模块,并在PC端增加一个串口,这个串口就是R-8578A模块的串口。该模式可以用于"PC机 通过串口与串口设备通信"方式的无缝升级。

# 2.4 UDP 模式

与以上模式使用的TCP协议不同,UDP模式使用UDP协议进行数据通信。UDP是一种不基于连接的 通信方式,它不能保证发往目标主机的数据包被正确接收,所以在对可靠性要求较高的场合需要通过上 层的通信协议来保证数据正确;但是因为UDP方式是一种较简单的通信方式,所以它不会增加过多的额 外通信量,可以提供比TCP方式更高的通信速度,以保证数据包的实时性。事实上,在网络环境比较简 单,网络通信负载不是太大的情况下,UDP工作方式并不容易出错。工作在这种方式下的设备,地位都 是相等的,不存在服务器和客户端。

提示:在该模式下,R-8578A模块使用"工作端口(见2)"来接收用户设备发送的UDP数据包;R-8578A 模块的串口端收到的数据将发送到4组有效的"目标IP(见21)"的"目标端口(见20)"。

# 3.出厂设置

| 设备名称:          | R8578A           |
|----------------|------------------|
| 工作模式:          | TCP Server       |
| 密码:            | 88888            |
| 网络:            |                  |
| ◆ IP 地址:       | 192.168.0.178    |
| ◆ 子网掩荷         | 马: 255.255.255.0 |
| ◆ 网关:          | 192.168.0.1      |
| $\bullet$ DNS: | 192.168.0.1      |
| ◆ 工作端口         | <b>∃</b> : 4001  |
| ◆ 命令端口         | ∃: 3003          |
| ◆ WEB 端        | 口: 80            |
| 串口:            |                  |
| 波特率:           | 19200            |
| 数据位:           | 8                |
| 停止位:           | 1                |
| 校验位:           | Ν                |
| 流控制:           | Ν                |
|                |                  |

# 4.模块 IP 地址

在使用R-8578A模块之前,我们需要知道设备的IP地址等网络参数,R-8578A模块支持"静态获取" 和"动态获取"两种IP获取方式。"静态获取"指设备使用保存的"IP地址"、"子网掩码"和"网关"设定,这 种方式是设备出厂默认值;"动态获取"指设备使用DHCP协议,从网络上的DHCP服务器获取IP地址、 子网掩码和网关等信息。

# 4.1 设备 IP 出厂设置

R-8578A以太网转串口模块默认IP地址为: 192.168.0.178。

# 4.2 用户获取设备 IP

当用户忘记模块IP地址或模块使用DHCP协议自动获取IP地址时,可通过JZD-8578A软件获取设备 当前的IP。

JZD-8578A软件是运行在Windows平台上的R-8578A模块的配置软件,不论R-8578A模块的当前IP 是多少,都可以通过JZD-8578A软件获取R-8578A模块的当前IP,并对其进行配置,使用ZnetCom软件获取R-8578A模块IP的步骤如下:

1.确保R-8578A模块供电以及网络连接正常后,运行"JZD-8578A"配置软件,点击下图"Search"按钮

| 🛎 JZD-R8578A              |                                         |
|---------------------------|-----------------------------------------|
| Config Mode               | Get Infomation Commit Changes           |
| IP TYPE MAC TCP PORT      | TimeOut Connect Time: Destination Port1 |
|                           | Heart Check Time: Destination IP1       |
|                           | Frame Strat Byte: Destination Port2     |
|                           | Frame End Byte: Destination IP2         |
| Modula Nama: Wab Port     | Frame Interval: Destination Port3       |
| COM1 Para IP Address Info | Connect Num: Destination IP3            |
| Work Type: Device IP      | Clear COM Buffer: Destination Port4     |
| Work Port: DNS Server:    | TCP Turbo: 💽 Destination IP4            |
| Baud Rate:                | TCP Connect Mode:                       |
| Date Bit:                 | Connect Password:                       |
| Stop Bit: Get IF Mode     | TCP Connect Send Info:                  |
| Check Sum: Subnet Mask:   | TCP Connect Condition:                  |
|                           |                                         |

搜索到R-8578A模块IP、MAC地址等信息会出现下如下图中的列表框中。

| 🏜 JZD-     | -R8578 | A    |       |               |       |          |   |
|------------|--------|------|-------|---------------|-------|----------|---|
| _Config M  | lode   |      |       |               |       |          |   |
|            | O WDP  | 1    | 🖲 TCI | P             |       | Search   |   |
| IP         |        | TYPE |       | MAC           |       | TCP PORT |   |
| 190.5.200  | 0.211  | 34   |       | 00:14:97:03:1 | DE:3A | 3003     |   |
|            |        |      |       |               |       |          |   |
|            |        |      |       |               |       |          |   |
|            |        |      |       |               |       |          |   |
|            |        |      |       |               |       |          |   |
|            |        |      |       |               |       |          |   |
| Module Nam | ne:    |      |       | Web Port      |       |          | _ |

# 5. JZD-8578A 软件配置模块

利用 JZD-8578A 软件在搜到模块后,点击"Get Info"按钮可以获取模块配置信息。还可以对模块 经行工作方式、IP 地址等参数的配置。显示 R-8578A 模块配置信息如下图。

| 🗸 JZD-R8578A                                                                               |                                                                  |
|--------------------------------------------------------------------------------------------|------------------------------------------------------------------|
| Config Mode<br>C VDP © TCP Search                                                          | Get Infomation Commit Changes                                    |
| IP     TYPE     MAC     TCP PORT       190.5.200.211     34     00:14:97:03:DE:3A     3003 | Params SetUp<br>TimeOut Connect Time: 20 Destination Port1 60001 |
|                                                                                            | Heart Check Time: 20 Destination IP1 190.5.100.31                |
|                                                                                            | Frame End Byte: invalid Destination IP2 190.5.100.111            |
| Module Name: R85784 Web Port 80                                                            | Frame Interval: 50 Destination Port3 6003                        |
| COM1 Para IP Address Info                                                                  | Connect Num: 1 Destination IP3 invalid                           |
| Work Type: TCP Client - Device IP 190.5.200.211                                            | Clear COM Buffer: Connect C. Destination Port4 6004              |
| Work Port: 4001 DNS Server: 190.5.200.11                                                   | TCP Turbe: Disabled Vestination IP4 invalid                      |
| Baud Kate: 9000     GateWay IP:     190.5.200.11       Date Bit:     0     0     0         | Connect Password: No Check -                                     |
| Stop Bit: 1 Get IP Mode 1                                                                  | TCP Connect Send Info: No Send 💌                                 |
| Check Sum: 0 Subnet Mask: 255.255.0                                                        | TCP Connect Condition: No Condit:                                |
|                                                                                            |                                                                  |

- 1> 配置 IP 等网络参数:在 Device IP、DNS Server、GateWay IP、Get IP Mode(1 为固定 0 为静态 IP、 IP)、Subnet Mask 等编辑框中填入您要修改的网络参数后,点击 "Commit Changes" 按钮,即可改 变模块网络参数设置。
- 2> 工作模式、COM 参数的设置:在 Work Type 右边的下拉列表框中可以选择模块工作模式;在 Work Port、Baud Rate、Date Bit、Stop Bit、Check Sum(0为,1为)可以设定串口参数。点击"Commit Changes" 按钮,即可完成工作模式及 COM 等参数的设定。
- 3> 帧起始字节、帧结束字节的使用、设定: 当不使用帧起始字节和帧结束自己是, Frame Strat Byte 和 Frame End Byte 右侧的编辑框中为"invalid"字符串,如若使用直接改变编辑框输入(十六进制数) 内容即可,如若不使用可以设回"invalid"。点击"Commit Changes"按钮,即可完成该参数的设定。
- 4> 目标端口、目标 IP 的设定: 当模块工作在 TCP Client 和 UDP 模式时,用户可以对目标端口 1~4 和

目标 IP1~4 的设定。设定格式参考上图中 Destination Port1 和 Destination IP1 右侧编辑框中的格式。

- 5> 超时连接时间、心跳时间的设定。在 TimeOut Connect Time 和 Heart Check Time 右侧设定超时连接 时间和心跳时间(时间单位为:毫米),点击 "Commit Changes"按钮,即可完成该参数的设定。
- 6> Clear COM Buffer、TCP Turbo、TCP Connect Mode、Connect Password、TCP Connect Send Info、TCP Connect Condition 的设定: 在下拉列表中选择您需要的方式后,点击 "Commit Changes" 按钮,即 可完成对这些参数的设定。

# 6. 使用超级终端配置

# 6.1 概述

R-8578A模块支持在超级终端下的菜单及命令配置方式,在这种配置方式下,用户不需安装任何配置软件,使用Windows自带的超级终端软件就可完成R-8578A模块的参数配置工作。使用超级终端配置时可使用COM口和TCP/IP两种连接方式,在人机交互方面又分为菜单方式和AT命令行方式,如图 6.1 和图 6.2所示。

| 4  | ZNE300_t cp                 | - 超级终端       | t,                  |            |                         |                        |                          |                         |
|----|-----------------------------|--------------|---------------------|------------|-------------------------|------------------------|--------------------------|-------------------------|
| 文作 | 牛(27) 编辑(22)                | 查看(V) 四      | የወዛ ( <u>C</u> )    | 传送(亚) 帮!   | 勒(任)                    |                        |                          |                         |
| Ľ  | 🖻 🗇 🏅                       |              | 1ª                  |            |                         |                        |                          |                         |
|    |                             | <u>ZNE-a</u> |                     | JUNE 16    | IUUL @ Bui              | Id on Hpr 05           | 2007 15:03:34            |                         |
|    | <u>Device</u>               |              |                     |            | COM1                    |                        | Tool                     |                         |
|    | TYPE<br>DNS<br>IPF2<br>IPF8 | N<br>M<br>I  | iame<br>Iac<br>:PF3 |            | PASS<br>IP_MODE<br>IPF4 | IP<br>WEB_PORT<br>IPF5 | MARK<br>CMD_PORT<br>IPF6 | GATEWAY<br>IPF1<br>IPF7 |
|    | 设备类型                        | 型<br>09TTC8  | 口空從                 | " 电 该 储    | 百不可修改                   |                        |                          |                         |
|    |                             | 110110       |                     | · 中 , w te |                         |                        |                          |                         |
|    | [TYPE]                      | Value i      | s:"Zl               | VE-300T    | ••                      |                        |                          |                         |
|    | input r                     | new valu     | ie>_                |            |                         |                        |                          |                         |
|    | Tab.F1.                     | .F2 - 菜      | 单 +                 | - ↑ ↓ →    | - 子菜单                   | ⊷-]- 确认辎               | 〕入 F4 - 回显│              | ЕСНО                    |
|    |                             |              |                     |            |                         |                        |                          |                         |
| <  |                             |              |                     |            |                         |                        |                          | >                       |
| 已通 | E接 0:01:35 ANS              | SIW TCP.     | /IP                 | SCROLL     | CAPS NOM                | 捕打印                    |                          |                         |

图 6.1 菜单方式

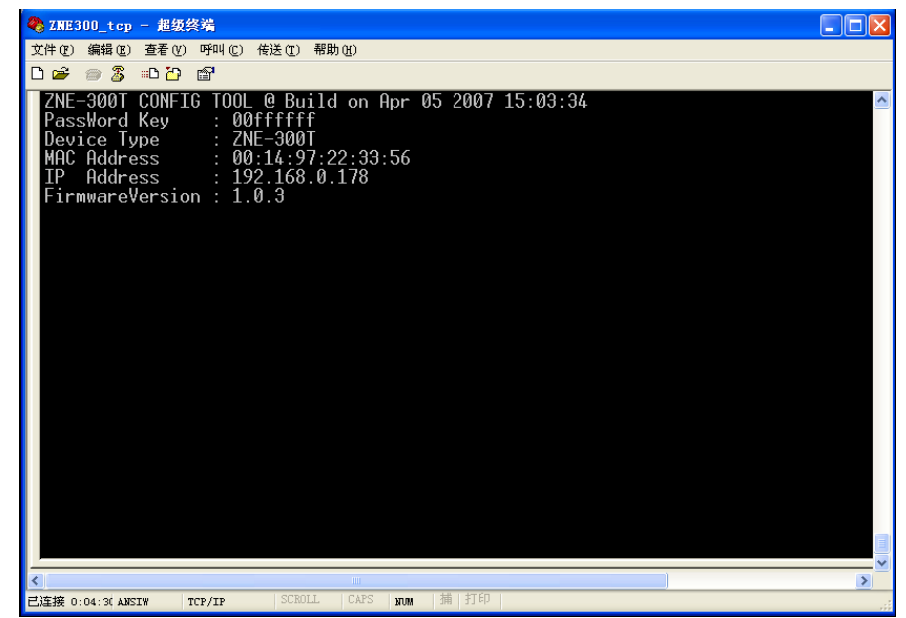

#### 图 6.2 AT命令行方式

两种连接方式的通讯参数如下:

#### TCP/IP方式:

- IP: 192.168.0.178
- PORT: 3003

注意:该IP和PORT值是出厂设置,当用户重新设置这些参数后,请使用更改后的参数进行连接。

#### RS232口方式

波特率、数据位、停止位、奇偶效验等参数按照设置参数,如默认出厂设置值是19200-8-1-N。用 户只需要把模块的跳线**J2**短接即可(见1.4.4跳线)。

# 提示:当用户忘记了R-8578A模块的网络参数(如IP地址、命令配置端口等),无法使用TCP/IP连接 方式进行设置配置时,可使用串口连接方式重新设置设备参数,而不需要恢复出厂设置。

# 注意:使用串口配置方式前要把跳线J2短接150ms后才能使用,把断开J2跳线150ms后进入正常通讯模式。

菜单方式使用界面如图 6.8所示,在这种方式下,用户可以使用多种快捷键查看和更改设备的所有参数;AT命令方式给用户提供一个标准的AT命令接口,主要用于用户使用单片机等嵌入式设备或用户自己编写配置软件对R-8578A模块进行配置。

#### 6.2 菜单方式

菜单配置方式在Windows的超级终端软件下为用户提供了一种直观、简单、方便、易用的配置方式。 菜单方式使用界面如图 6.8所示,在这种方式下,用户可以使用多种快捷键查看和更改模块的所有参数。 菜单配置方式是R-8578A模块上电后的默认配置方式,配置方式的切换见6.3.41配置模式(AT+MODE)。 6.2.1 使用方式

#### 1. 新建连接

在WINDOWS操作环境下,运行开始->程序->附件->通讯->超级终端,为新建的连接起一个名字(如: R-8578A\_TCP),并选择相应图标,完成后点击确定,对新建的连接进行配置。

#### 图 6.3 超级终端新建连接

#### 2. 选择连接方式

首先选择国家代码及您所在地区区号,当使用TCP/IP连接方式时,请选择TCP/IP(Winsock);使用 串口连接方式时,选择与R-8578A模块配置串口相连的PC串口COM。

#### 图 6.4 连接方式选择

#### 3. 连接参数配置

使用TCP/IP连接方式时,主机地址设为R-8578A模块的IP地址(出厂设置为"192.168.0.178"),端口号设置为R-8578A模块的命令端口号(出厂设置为"3003"),如图 6.5所示。

#### 图 6.5 TCP/IP连接属性设置

使用串口连接方式时,波特率、数据位、停止位、奇偶校验等信息要与模块的当前值一致,数据流 控制选择"无",如图 6.6所示。

### 图 6.6 串口属性设置 注意:使用串口配置方式前要把跳线J2短接,否则无法连接。

#### 4. 进入超级终端界面

正确连接后出现如图 6.7所示界面,在该界面中,用户可以获知PassWord 类型、MAC地址、IP、固件版本等信息,在【PassWord】中输入配置密码(出厂设置为 "88888")即可通过菜单方式配置R-8578A 模块。

#### 图 6.7 菜单配置方式登录界面

#### 6.2.2 配置界面

菜单配置方式的界面如图 6.8所示。

#### 图 6.8 菜单配置方式界面

- 菜单栏:包括通用信息配置和串口信息配置等,反色显示部分表示当前选中的菜单项。图 6.8中选 中的菜单号为 "COM1",配置栏中将出现所有关于COM1的配置项;
- 配置栏:选中的菜单项所对应的所有配置项,反色显示部分表示当前选中的配置项。图 6.8中选中的配置项为"C1\_DATAB",表示对串口1的数据位进行配置,配置项的名称与AT命令中的命令相对应,关于参数的范围和意义可参见对应的AT命令说明;
- 配置项说明:选中的配置项的说明;
- 配置项设置值:选中的配置项的当前设置值;
- 配置项新值: 配置项新值输入框, 在此输入新值后, 按回车键, 即可修改选中配置项的参数值;
- 状态栏:包括"快捷键说明"、"参数修改结果"和"回显状态",当修改配置项参数成功时,"参数修改结果"栏显示"OK",否则显示"ERROR","回显状态"栏显示当前的回显状态,回显功

能①打开时,显示ECHO,否则显示ECHO。

回显功能①:指被配置设备回发配置主机(软件)的输入值,超级终端类软件本身并不显示用户在超级终端软件内的输入值,所以用户在使用超级终端软件配置时需要打开回显功能。用户在使用单片机等 嵌入式设备或telnet方式对R-8578A模块进行配置时,则可关闭此功能。

#### 6.2.3 快捷键

在菜单配置方式下可以使用快捷键快速地切换配置项,有效的快捷键及功能说明如表 6.1所示。

| 快捷键                                             | 功能说明   |
|-------------------------------------------------|--------|
| Tab, F1, F2                                     | 切换菜单   |
| $\leftarrow, \uparrow, \downarrow, \rightarrow$ | 切换配置项  |
| Home                                            | 刷新屏幕   |
| F4                                              | 切换回显状态 |
| <b>ل</b>                                        | 确认输入   |

表 6.1 菜单配置方式快捷键一览

### 6.3 AT 命令方式

AT命令方式给用户提供一个标准的AT命令接口,主要用于用户使用单片机等嵌入式设备或用户自己编写配置软件对R-8578A模块进行配置。

#### 6.3.1 AT 命令概述

R-8578A模块支持的AT命令是一个标准的接口,AT命令不区分大小写,且总是以"AT"开头,以"\r\n" 结尾。它的命令和返回值及参数说明的格式都是固定的,总体上说AT命令有4种形式:

● 无参数命令。

它是一种单纯的命令,格式是AT+<command>\r\n,如退出配置模式等:AT+EXIT\r\n。

● 帮助命令。

它是用来列出该命令的可能参数、使用说明等,格式是AT+<command>=?\r\n,如:AT+NAME=?\r\n。

- 查询命令。 它用来查询该命令当前的设置值,格式是AT+<command>?\r\n,如:AT+NAME?\r\n。
- 帯参数命令。 它是应用最广的一种格式,它为命令提供了强大的灵活性,主要用于设置参数,格式是AT+<<command>=<parl>,<par2>,<par3>...\r\n,如: AT+IP=192.168.0.178\r\n。

作为返回值,其情况就比较多样,这在后面的<u>AT命令详细说明</u>中将具体给出。但是返回值还是遵 循一个大的框架格式:

### \r\n<回应字符串>\r\n<OK/ERROR>\r\n

返回值有"错误信息"和"正确信息"2种,而"错误信息"又有6种,如表 6.2所示。

### 表 6.2 AT命令返回值

#### 6.3.2 进入 AT 命令模式

首先进入超级终端界面,并切换到"Tool"菜单,如图 6.9所示。

### 图 6.9 菜单配置方式界面

在配置栏中选择"MODE"选项,在"input new value>"右边输入0,然后回按车键,如图 6.10所示。

6.3.3 AT 命令详细说明

6.3.4 控制命令 1. 配置模式(AT+MODE) 2. 查询状态 (AT) 3. 登录 (AT+LOGIN) 4. 退出配置(AT+EXIT) 5. 回显(AT+ECHO) 6. 语言(AT+LANGUAGE) 7. 命令列表(AT+LIST) 8. 恢复出厂设置(AT+DEFAULT) 9. 重启设备(AT+RESET) 10. 进入 BootLoader (AT+BOOTLOADER) 11. 以太网发包数(AT+NETSEND) 12. 以太网成功发包数(AT+NETSENDOK) 13. 以太网收包数(AT+NETRCV) 14. 以太网成功收包数(AT+NETRCVOK) 15. 运行时间(AT+RUNTIME) 16. TCP 连接状态(AT+TCPSTATUS)

#### 6.3.5 设备信息配置命令

设备信息配置命令用于设置R-8578A模块的通用参数。

- 1. 设备类型(AT+TYPE)
- 2. 设备名称(AT+NAME)
- 3. 设备密码(AT+PASS)
- 4. 设备IP(AT+IP)
- 5. 子网掩码 (AT+MARK)
- 6. 网关IP (AT+GATEWAY)
- 7. DNS服务器IP(AT+DNS)
- 8. 设备MAC地址(AT+MAC)
- 9. IP获取方式(AT+IP\_MODE)
- 10. 网页配置端口(AT+WEB\_PORT)
- 11. 命令配置端口(AT+CMD\_PORT)
- 12. IP过滤项(AT+IPFn)

#### 6.3.6 串口信息配置命令

工作模式(AT+C1\_OP)
工作端口(AT+C1\_PORT)
波特率(AT+C1\_BAUD)
数据位(AT+C1\_DATAB)
停止位(AT+C1\_STOPB)
效验位(AT+C1\_PARITY)
清空串口BUFFER(AT+C1\_BUF\_CLS)
TCP TURBO(AT+C1\_TCP\_TURBO)
分包长度(AT+C1\_SER\_LEN)
串口帧间隔(AT+C1\_SER\_T)
帧起始字节(AT+C1\_D1)
帧结束字节(AT+C1\_D2)
超时断开时间(AT+C1\_IT)
心跳检测时间(AT+C1\_TCPAT)

15. 硬件连接断开(AT+C\*\_TCP\_CLS)
16. TCP连接数目(AT+ C1\_LINK\_NUM)
17. 连接密码效验(AT+ C1\_LINK\_P)
18. 连接后发送信息(AT+ C1\_LINK\_S)
19. 连接条件(AT+ C1\_LINK\_T)
20. 目标端口(AT+ C1\_CLI\_PPn)
21. 目标IP(AT+ C1\_CLI\_IPn)
22. 串口发送字节数(AT+ C1\_SEND\_NUM)
23. 串口接收字节数(AT+ C1\_RCV\_NUM)
24. 串口线状态(AT+ C1\_LINE\_STA)
25. 串口连接状态(AT+ C1\_LINK\_STA)

### 6.4 AT 命令配置实例

# 7. WEB 网页配置

R-8578A模块支持使用Web浏览器配置,使用方式介绍如下:

#### 7.1 设置 IE 浏览器

在使用网页设置前,需要保证对模块进行配置的PC机与模块属于同一个网络,具体做法请参考4.3 小节。

在保证了它们属于同一个网络内,还需要设置一下PC机的网页浏览,点击工具->Internet 选项, 打开窗口后选择"连接"页面,选择"从后点击"局域网设置"按钮,在局域网设置窗口设置如图 7.1所示。

#### 7.2 登录网页配置系统

打开IE浏览器,在地址栏输入R-8578A模块IP地址①,出现如图 7.2所示的登录界面。

#### 图 7.2 Web配置登录界面

 IE中地址输入规则是【http://ip:port】,其中ip是R-8578A模块的"IP地址"(出厂设置为 192.168.0.178);port是R-8578A模块的"网页端口"(出厂设置为80),当port为80时,":port"可以省 略,直接在IE地址栏输入【http://ip】即可。

在【Password】中输入配置密码(出厂设置为"88888"),点击 Login, IE中将出现如图 7.3 所示的欢迎界面。

# Export1 Configuration Web Server

| welcome | system info | serial info | change password | reset device | restore default |
|---------|-------------|-------------|-----------------|--------------|-----------------|
|         |             |             |                 |              |                 |

# Welcome to Export Web Server!

#### 图 7.3 Web配置欢迎界面

注意:为了防止配置参数被意外修改,R-8578A模块的网页配置在登录后,如果没有任何操作(没有提 交更改或打开新的配置网页),R-8578A模块将在2分钟退出登录状态。在未登录状态下,对配置网页 的访问将出现"找不到网页"的情况,此时在IE地址栏中输入设备IP地址,重新登录即可。

### 7.3 系统参数配置

系统参数配置用于设置R-8578A模块的系统参数,如网络参数、设备名称、IP过滤项等。点击 system info可以打开系统参数设置网页,如图 7.4所示。

| welcome system info                             | s              | erial info | change      | passwoi  | rd re | set de | vice | restore | default |  |
|-------------------------------------------------|----------------|------------|-------------|----------|-------|--------|------|---------|---------|--|
|                                                 |                |            |             |          |       |        |      |         |         |  |
|                                                 |                |            |             |          |       |        |      |         |         |  |
|                                                 |                | Network    | Parameter   | S        |       |        |      |         |         |  |
| Device Name: R8578A IP Mode: Static V           |                |            |             |          |       |        |      |         |         |  |
| IP: 190                                         | 5 20           | 0 211      | Gateway     | 190      | 5     | 200    | 11   |         |         |  |
| SubMark: 255                                    | 255 25         | 5 0        | DNS Server: | 190      | 5     | 200    | 11   |         |         |  |
|                                                 |                |            |             |          |       |        |      |         |         |  |
|                                                 |                | Device F   | Parameter   | 5        |       |        |      |         |         |  |
|                                                 |                |            | -           |          |       |        |      |         |         |  |
|                                                 | Command Po     | ort: 3003  | Web         | Port: 80 | )     |        |      |         |         |  |
|                                                 |                |            |             |          |       |        |      |         |         |  |
|                                                 | IO Information |            |             |          |       |        |      |         |         |  |
|                                                 |                |            |             |          |       |        |      |         |         |  |
| IO STATUS: 0X0C00 IO VALUE: 0X00 Read Only      |                |            |             |          |       |        |      |         |         |  |
| ADC0: 0X 0000 Read Only ADC1: 0X 0000 Read Only |                |            |             |          |       |        |      |         |         |  |
|                                                 |                |            |             |          |       | ,      |      |         |         |  |
|                                                 |                |            |             |          |       |        |      |         |         |  |
| IP Filter                                       |                |            |             |          |       |        |      |         |         |  |
| Filter1: IP                                     |                |            | SubMark     |          |       |        |      |         |         |  |
| Filter2: IP                                     |                |            | SubMark     |          |       |        |      |         |         |  |
| Filter3: IP                                     |                |            | SubMark     |          |       |        |      |         |         |  |
| Filter4: IP                                     |                |            | SubMark     |          |       |        |      |         |         |  |
| Filter5: IP                                     |                |            | SubMark     |          |       |        |      |         |         |  |
| Eitere ID                                       |                |            | CubMark     |          |       |        |      |         |         |  |

图 7.4 系统属性配置

用户根据需要在网页中填入相应参数后,点击网页下方的按钮 Apply 即可修改设备的系统参数。

#### 7.4 串口参数配置

点击serial info可以打开串口参数配置网页,如图 7.5所示。

| COM                   | <u>1</u> Apply All |
|-----------------------|--------------------|
| Seri                  | al Parameters      |
| Baud rate:            | 9600               |
| Data bits:            | 8 🛩                |
| Stop bits:            | 1 🕶                |
| Parity bits:          | None 💌             |
| Flow control:         | None 💌             |
| Clear serial buffer:  | TCP Connect 💌      |
| D                     | ata Packing        |
| Packing length:       | 500                |
| Gap time:             | 50 (0,2~9999ms)    |
| Start byte:           | 0x (HEX)           |
| Stop byte:            | 0x (HEX)           |
| Opera                 | ting Parameters    |
| Operating mode:       | TCP Client 💌       |
| TCP alive check time: | 20 (0~60000s)      |
|                       |                    |

Select apply Serial Port

图 7.5 串口属性配置

# 7.5 更改密码

点击可以打开更改密码网页,如图 7.6所示。

图 7.6 更改密码

在【Enter Old Password】中输入原来的配置密码,在【Enter New Password】和【Retype New Password】中输入新的配置密码,点击即可修改R-8578A模块配置密码。

| Enter Old Password:  |
|----------------------|
| Enter New Password:  |
| Retype New Password: |
| Apply Reset Value    |

# 7.6 重启设备

点击**reset device**重新重启设备,并出现如图 7.7所示的页面。点击网页中带下划线的IP地址即可 打开如图 7.2所示的登录界面。

# Please access 190.5.200.211!

# 图 7.7 重启设备

# 7.7 恢复出厂设置

点击**restore defualt**可以打开恢复出厂设置网页,如图 7.8所示。点击网页中带下划线的IP地址即可恢复出厂设置。

Restored to default settings please access 192.168.0.178!

图 7.8 恢复出厂设置